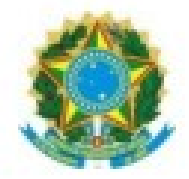

PODER JUDICIÁRIO JUSTIÇA DO TRABALHO TRIBUNAL REGIONAL DO TRABALHO DA 11ª REGIÃO COORDENADORIA DE APOIO AO PJE E E-GESTÃO - CONAPE

# Manual de novidades da versão PJe 2.8 (IMBIRUÇU) ADVOGADOS

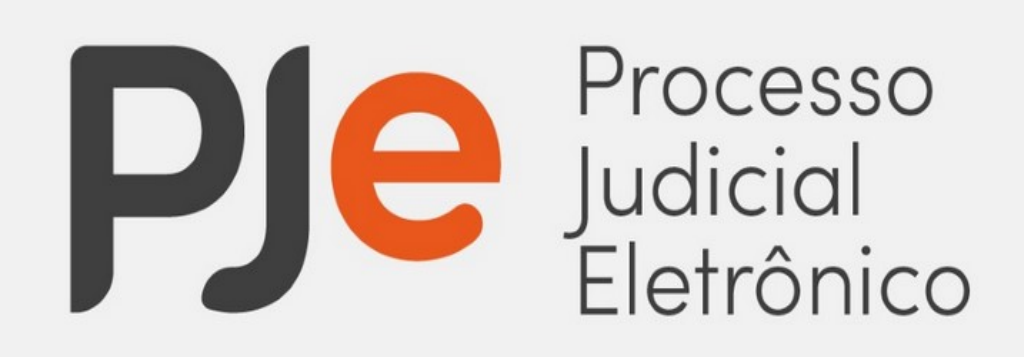

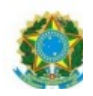

#### Idealizado por:

**Gisele Araújo Loureiro de Lima** – Juíza do Trabalho Titular da 10ª Vara do Trabalho de Manaus e Coordenadora da Coordenadoria de Apoio ao PJe e e-Gestão (CONAPE)

Ricardo Henrique Alves de Carvalho – Chefe do CONAPE

Sthefany Souto Grando- servidora do CONAPE

André de Lima Ramires Almeida – servidor do CONAPE

# Sumário

#### ADVOGADOS

| 1. Acervo Geral no "Meu Painel" do Advogado: versão KZ | 3  |
|--------------------------------------------------------|----|
| 2. Menu Petições pendentes de assinatura               | 5  |
| 3. Menu Peticionamento Avulso                          | 6  |
| 4. Menu Solicitação de habilitação                     | 11 |
| 5. Painel de perícias para o Advogado                  | 14 |
| 6. Tela Detalhes do Processo KZ                        | 16 |

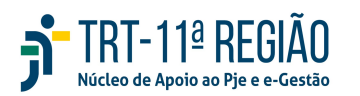

## ADVOGADOS

## 1. Acervo Geral no "Menu Painel" do advogado: versão KZ.

O advogado, ao logar no Sistema PJe, e clicar no ícone "Meu Painel", terá acesso a listagem de processos em que atua como advogado do polo ativo, passivo ou de outros participantes, bem como nos que seja parte principal do processo.

Ou seja, por meio do ícone "acervo global" serão listados todos os processos em que já tenha solicitado habilitação anteriormente, além dos que o causídico é parte principal do processo.

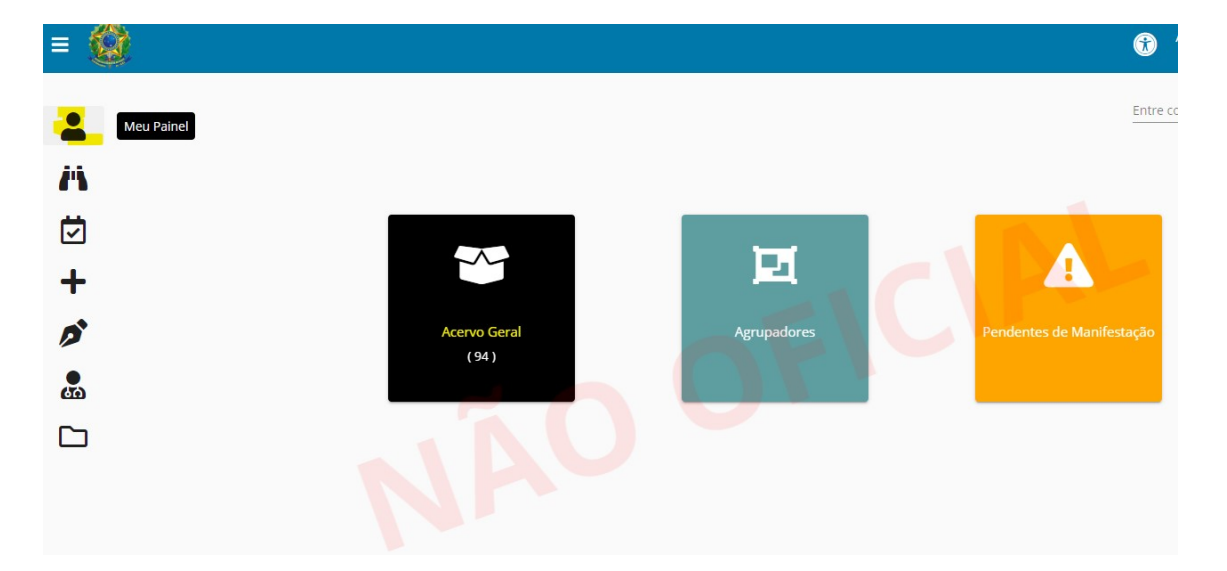

OBS: Se o advogado clicar em Meu Painel e aparecer um aviso, deverá marcar que o aviso está lido para ter acesso aos ícones "meu painel", "agrupadores" e "pendentes de manifestação".

No acervo geral, o sistema exibirá a listagem de processos em novo layout com

os seguintes campos de pesquisa/filtro:

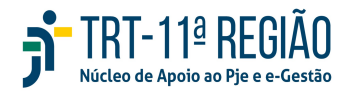

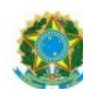

- Classe Judicial
- Órgão Julgador
  - Fase Processual
- CPF/CNPJ
- Juízo 100% Digital: os processos que tramitarem sob este Juízo serão

4

destacados com a logomarca

| -          | Acerv | o Geral 🎤 🔍 🛦                                                                                                    |        |                                  |                        | Entre com o número do processo pa | ara cons 🍸 |
|------------|-------|----------------------------------------------------------------------------------------------------|--------|----------------------------------|------------------------|-----------------------------------|------------|
| <i>i</i> 1 | Cla   | isse Judicial 🗸 Örgåos Julga                                                                                           | idores | ✓ Fase processual                | ✓ CPF ou CNPj da parte | Uizo 100% Digital                 | ٩          |
|            |       | Processo                                                                                                    |        | Órgão Julgador                   | Data da Audiência      | Data da Autuação                  |            |
| +          | ٠     | ATOrd 0000244-84.2022.5.11.0014<br>(Não definido) × CENTRO DE ESTUDO RENASCER EIRELI                                   | •      | 14º Vara do Trabalho de Manaus   |                        | 24/03/2022 13:09                  | ø          |
| ø          | •     | ATSum 0000256-28.2022.5.11.0005<br>(Não definido) × CENTRO DE ESTUDO RENASCER EIRELI                                   | 5 A    | 5º Vara do Trabalho de Manaus    |                        | 24/03/2022 13:23                  | <b>A</b> * |
|            | ٠     | ATOrd 0000355-24.2020.5.11.0019<br>(Não definido) × SOL CONSTRUTORA E TRANSPORTES LTDA                                 | A      | 19ª Vara do Trabalho de Manaus   |                        | 24/04/2020 00:19                  | <b>A</b> * |
| <u> </u>   | •     | ATOrd 0000515-21.2021.5.11.0017<br>(Não definido) × MUNDI DEPHILASER LTDA E OUTROS                                     | •      | 17º Vara do Trabalho de Manaus   |                        | 20/07/2021 20:31                  | d'         |
|            | ٠     | ATOrd 0000560-08.2019.5.11.0013<br>(Não definido) x TECNOLOG TRANSPORTE RODO AEREO E<br>LOGISTICA EIRELI               | 4      | 13ª Vara do Trabalho de Manaus   | -                      | 17/05/2019 21:30                  |            |
|            | ٠     | ATOrd 0000793-64.2021.5.11.0003<br>(Não definido) × MUNDI DEPHILASER LTDA E OUTROS<br>Audiêncio em: 01/09/2022 10:05   | •      | 3º Vara do Trabalho de Manaus    | 01/09/2022             | 21/11/2021 22:56                  | ø          |
|            | •     | ATSum 0000839-18.2017.5.11.0351<br>(Não definido) E OUTROS x VISAM VIGILANCIA E SEGURANCA DA<br>AMAZONIA LIDA E OUTROS | A      | 1ª Vara do Trabalho de Tabatinga | -                      | 25/05/2017 07:45                  |            |
|            | •     | ATOrd 0001654-20.2016.5.11.0005<br>(Não definido) × J M SERVICOS PROFISSIONAIS CONSTRUCOES E<br>COMERCIO LTDA E OUTROS | A      | 9º Vara do Trabalho de Manaus    | -                      | 08/08/2016 13:01                  | g*         |
|            | ٠     | ATOrd 0002198-90.2016.5.11.0010<br>(Não definido) × ENTEC GUINDASTES E CONTEINERES LTDA E<br>OUTROS                    | 4      | 10ª Vara do Trabalho de Manaus   | -                      | 26/10/2016 15:22                  | ø          |
|            | •     | TutCautAnt 0002501-67.2012.5.11.0003<br>(Não definido) × MARSHAL VIGILANCIA E SEGURANCA LTDA E<br>OUTROS               | A      | 3ª Vara do Trabalho de Manaus    |                        | 21/11/2012 04:00                  | ø          |

Nesta tela, será possível "peticionar" nos processos, clicando no ícone da

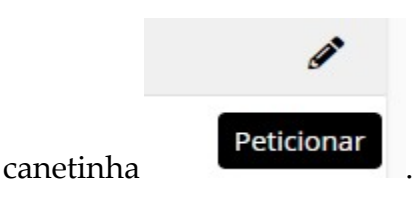

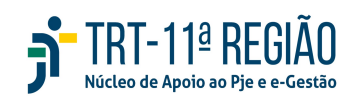

5 PODER JUDICIÁRIO JUSTIÇA DO TRABALHO TRIBUNAL REGIONAL DO TRABALHO DA 11ª REGIÃO Processo Órgão Julgador Data da Audiência Data da Autuação ATOrd 0000244-84,2022,5,11,0014 14ª Vara do Trabalho de Manaus 24/03/2022 13:09 nido) x CENTRO DE ESTUDO RENASCER EIREL ATSum 0000256-28.2022.5.11.0005 5ª Vara do Trabalho de Manaus 24/03/2022 13:23 A (Não definido) x CENTRO DE ESTUDO RENASCER EIRELI ATOrd 0000355-24.2020.5.11.0019 19ª Vara do Trabalho de Manaus 24/04/2020 00:19 A

#### 2. Novo menu "Petições pendentes de assinatura".

17ª Vara do Trabalho de Manaus

A

A tela de "petições pendentes de assinatura" foi aprimorada na versão 2.8 do PJe e está atualizada.

O advogado, ao acessar o Menu Completo – Peticionamento – petições pendentes de assinatura, terá acesso a listagem de todos os documentos que inseriu e gravou anteriormente, mas ainda não assinou.

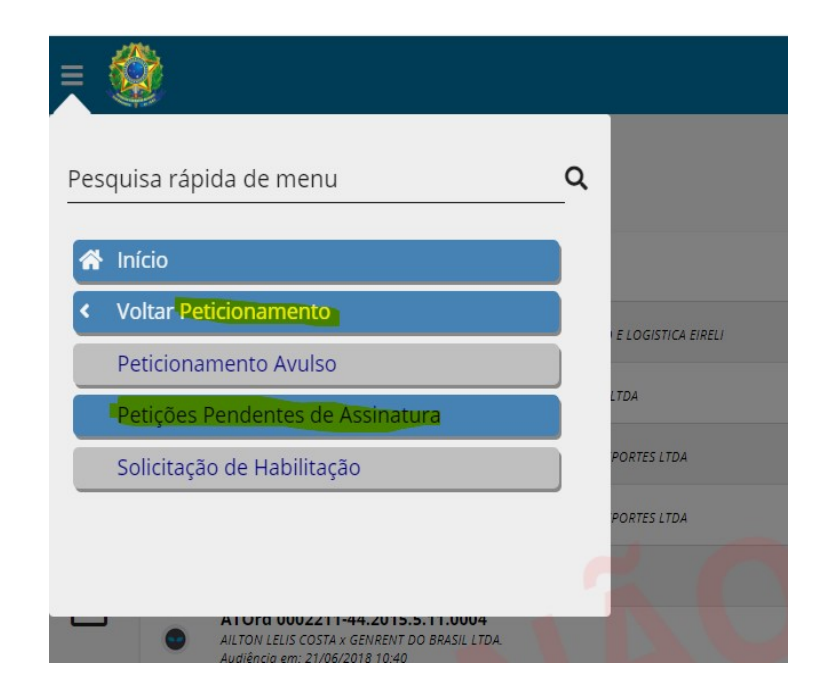

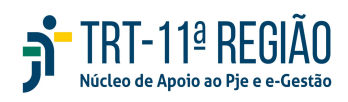

(Não definido) x SOL CONSTRUTORA E TRANSPORTES LTDA ATOrd 0000515-21.2021.5.11.0017

(Não definido) × MUNDI DEPHILASER LTDA E OUTROS

Coordenadoria de Apoio ao PJe e Sistema e-Gestão do TRT da 11ª Região e-mail: <u>nucleo.pje.egestao@trt11.jus.br</u>

20/07/2021 20:31

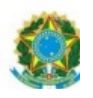

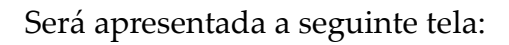

| 1 |                                                                                                    |                  |                                                  |                |                  |
|---|----------------------------------------------------------------------------------------------------|------------------|--------------------------------------------------|----------------|------------------|
|   | Número do processo                                                                                                    | Tipo de Petição  | Descrição                                        | 🗸 🔒 🟛          | Documento e Anex |
| • | ATSum 0000289-62.2015.5.11.0005<br>WERICA LIMA SANTOS x J M SERVICOS PROFISSIONAIS<br>CONSTRUCOES E COMERCIO LTDA                            | Contestação      | contestação                                      | 🗹 📥 📾          | <b>B</b>         |
| • | ATSum 0002080-27.2015.5.11.0018<br>ROSE MARY HERMENEGILDA FREITAS DA SILVA × RCA<br>CONSTRUCOES, CONSERVACAO E SERVICOS DE LIMPEZAS<br>LITDA | Contestação      | contestação                                      |                | ø                |
| • | ATSum 0001771-90.2016.5.11.0011<br>CARITAS CARDOSO SOARES x RCA CONSTRUCOES,<br>CONSERVACAO E SERVICOS DE LIMPEZAS LTDA E OUTROS             | Petição (outras) | procuração                                       |                | 1                |
| • | ATSum 0002122-84.2016.5.11.0004<br>EDUARDO DA SILVA FERREIRA × VISAM VIGILANCIA E<br>SEGURANCA DA AMAZONIA LTDA                              | Petição (outras) | docs                                             | 🗆 🔒 👼          | 1                |
| • | ATSum 0000755-82.2017.5.11.0006<br>REGILSON LIMA PAIYA x VISAM VIGILANCIA E SEGURANCA<br>DA AMAZONIA LTDA                                    | Petição (outras) | СОМРРАБ                                          | 🗆 🔒 👼          | 1                |
| • | ATSum 0002609-27.2016.5.11.0013<br>LUCIANO NASCIMENTO BRAGA X VISAM VIGILANCIA E<br>SEGURANCA DA AMAZONIA LTDA                               | Petição (outras) | COMPROVANTE DE PAGAMENTO                         | 🗆 🔒 👼          | 1                |
| • | ATSum 0001180-88.2017.5.11.0013<br>MARIA JOSE DA SILVA E SILVA x C S CONSTRUCAO<br>CONSERVACAO E SERVICOS LTDA                               | Petição (outras) | docs                                             |                | 1                |
| • | ATSum 0000607-41.2017.5.11.0016<br>ELICLEUMA GONCALVES BARBOSA x N M G GOMES - ME                                                            | Petição (outras) | documento que acompanha a contestação processo a | nteriorr 🗌 🔒 面 |                  |
| • | ATSum 0000284-54.2017.5.11.0010<br>JACIO QUINTINO MARQUES x LANCHONETE VANILLA ICE                                                           | Contestação      | CONTESTAÇÃO                                      | 🗆 🔒 💼          | 1                |

Neste momento, será possível retificar o documento anteriormente criado por meio da "canetinha" ou apenas assinar, clicando no cadeado ao lado do processo.

Ademais, existe também a possibilidade de assinatura dos documentos em lote, selecionando os *Check Box* dos processos e o ícone do cadeado na primeira linha da página.

#### 3. Novo menu "peticionamento avulso".

A versão 2.8 do Sistema PJe trouxe um aprimoramento do painel do advogado na tela de peticionamento avulso.

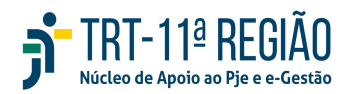

Coordenadoria de Apoio ao PJe e Sistema e-Gestão do TRT da 11ª Região e-mail: <u>nucleo.pje.egestao@trt11.jus.br</u>

6

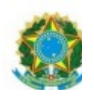

Essa tela permite ao usuário Advogado protocolar petição em processo que não possua habilitação, ou seja, que não esteja cadastrado no sistema como representante judicial de nenhuma das partes do processo.

7

Para acessá-la, basta clicar em Menu completo – Peticionamento -Peticionamento Avulso.

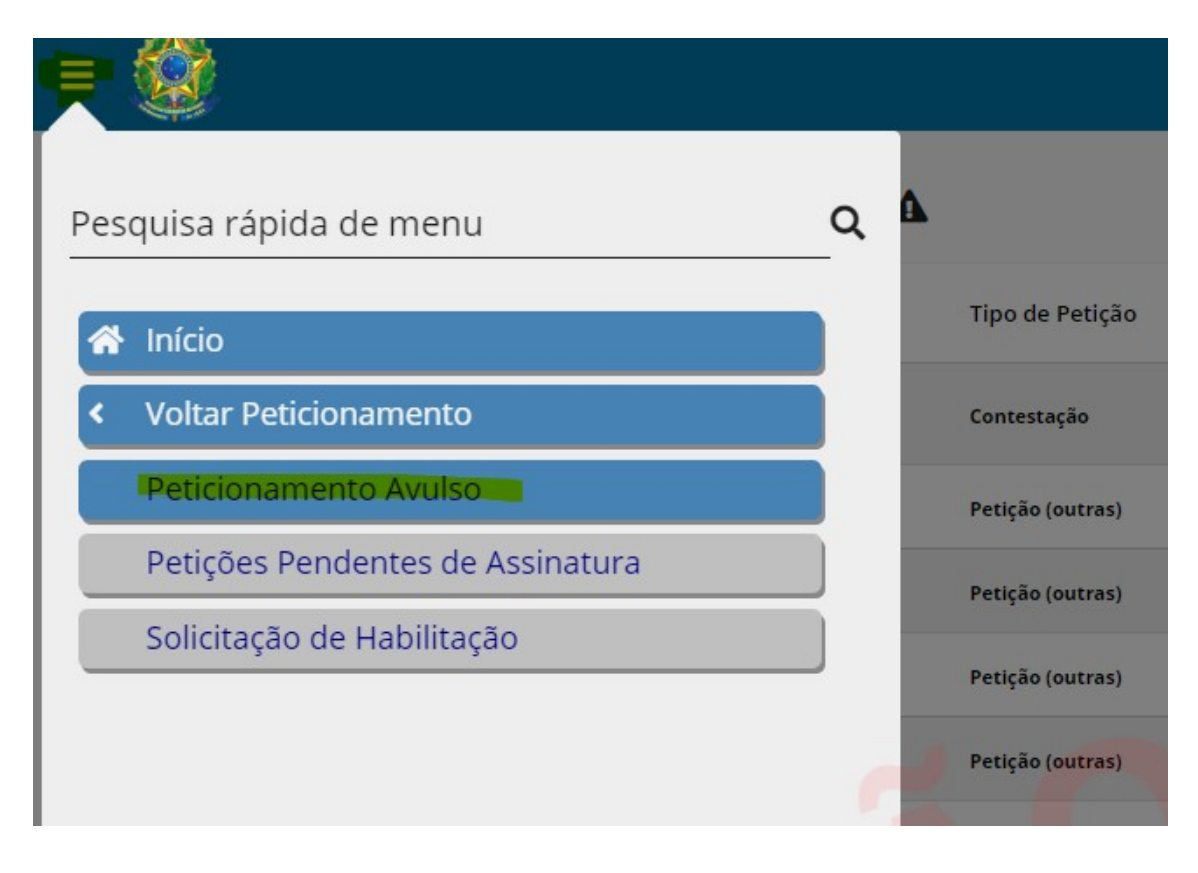

#### Aparecerá o seguinte alerta:

#### Atenção

O PETICIONAMENTO AVULSO é destinado a quem não é parte ou participante do processo.

O advogado de parte ou participante, não vinculado ao processo, deve solicitar vinculação pela opção SOLICITAÇÃO DE HABILITAÇÃO.

O advogado de parte ou participante, já vinculado ao processo, deve peticionar acessando o ícone PETICIONAR do Detalhes do Processo ou do Painel.

OK

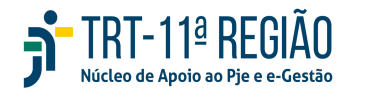

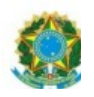

Após clicar em OK, deve-se digitar o número do processo e selecionar a lupa "pesquisar".

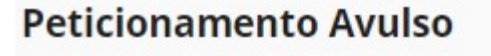

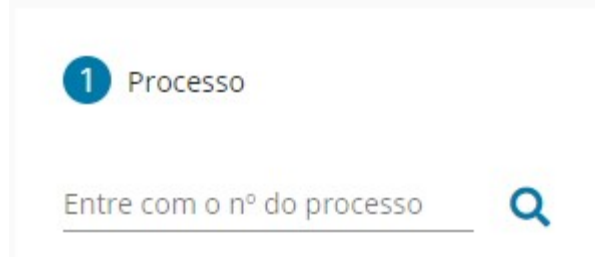

O sistema exibirá os seguintes campos na aba "Processo":

<u>Número</u>: Esse campo exibe a sigla da Classe Judicial e o número do processo. Logo abaixo, exibe os nomes das partes do processo, se o processo não tramitar em segredo de justiça. O campo número do processo possui um link de acesso a "Consulta Processual", se o processo não tramitar em segredo de justiça.

Órgão Julgador Colegiado (exibido somente no 2º e 3º Grau)

Órgão Julgador

Data de Autuação (exibir a data de autuação + hora)

E os botões "<u>Peticionar" e "Cancelar</u>"

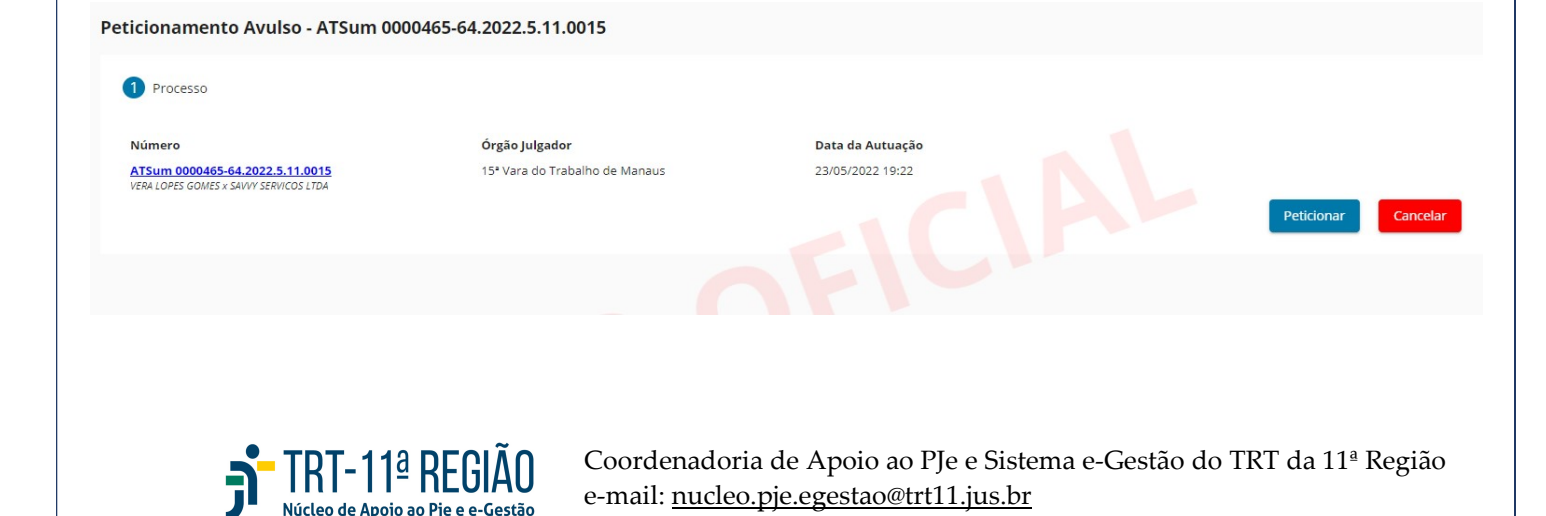

Ao clicar em "peticionar, será aberta uma mensagem de alerta:

9

| Atenção<br>Conforme a Resolução CNJ n.º 121 de 05/10/2010 e Procedimento de Controle Administrativo (PCA) 0000547-<br>84.2011.2.00.0000, o acesso aos autos pelos advogados não vinculados ao processo, será registrado para fins de eventual<br>responsabilização civil, administrativa ou criminal. Continuar? |
|----------------------------------------------------------------------------------------------------|
| Se clicar em "sim", o sistema exibe uma nova aba "Peticionar" com as seguintes<br>características:<br>- A opção PDF selecionada por padrão<br>- O "tipo de documento" é "Manifestação" e a descrição é "peticionamento<br>avulso", os quais não permitem alteração.                                              |
| Peticionamento Avulso - ATSum 0000465-64.2022.5.11.0015                                                                                                    |
| 1 Processo 2 Peticiona                                                                                                    |
| Editor Por     Arraste um arquivo PDF aqui ou     Selecione um arquivo        Modelos     Umpart     Modelos     Umpart     Modelos     Umpart     Modelos     Modelos     Modelos     Modelos     Modelos     Modelos     Modelos     Modelos     Modelos     Modelos     Modelos     Modelos                   |
|                                                                                                    |

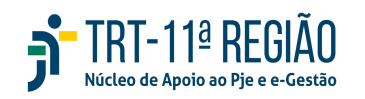

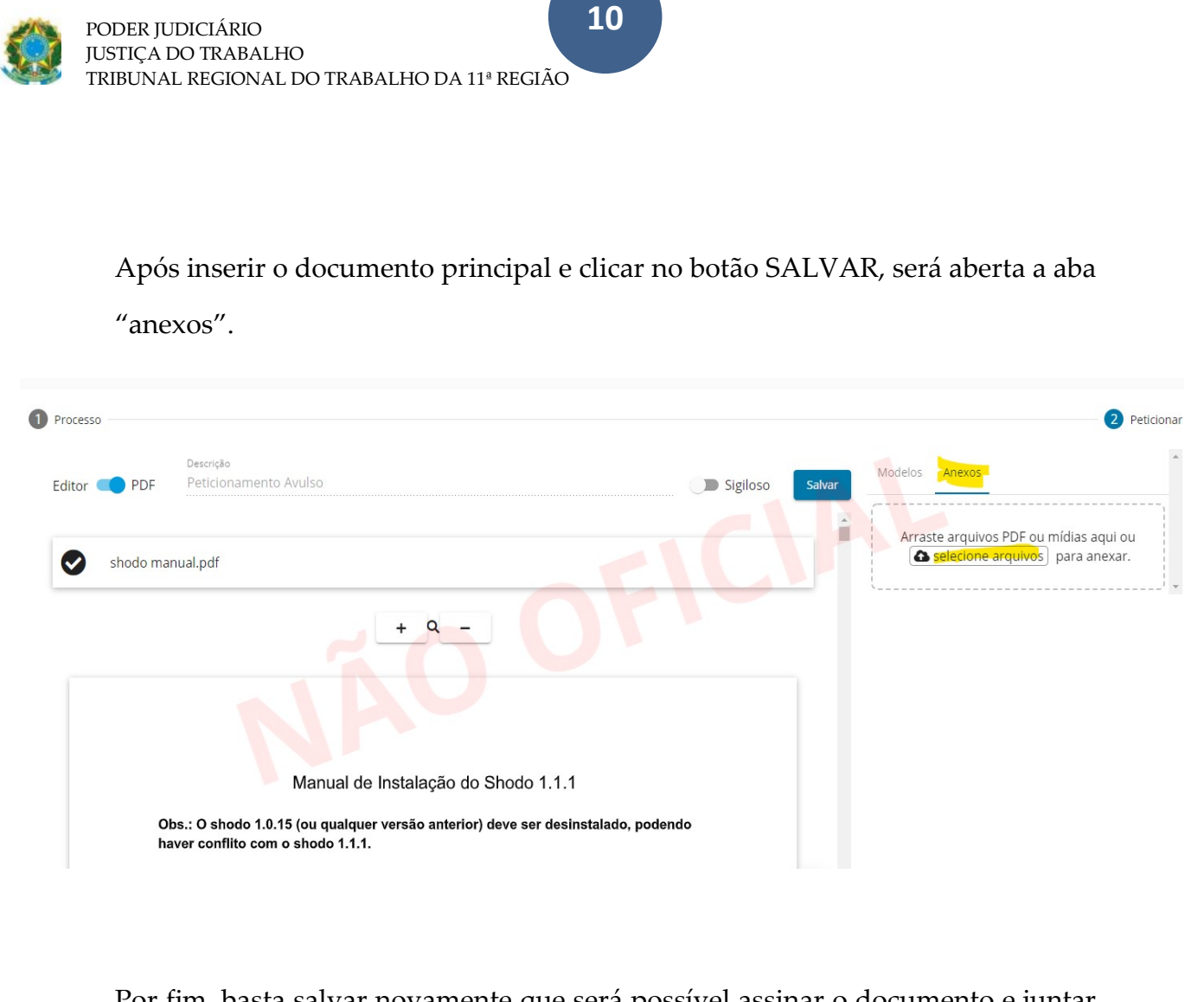

Por fim, basta salvar novamente que será possível assinar o documento e juntar ao processo.

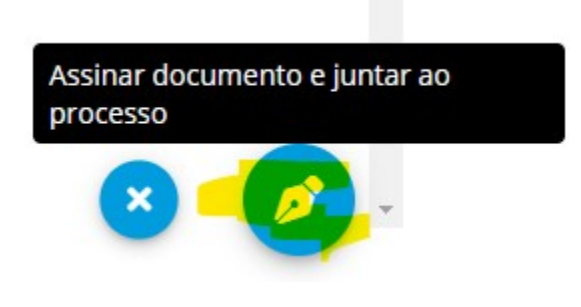

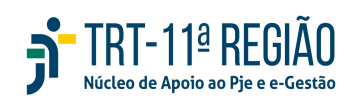

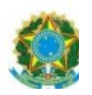

### 4. Menu "Solicitação de habilitação".

A versão 2.8 também aprimorou a tela de solicitação de habilitação dos advogados.

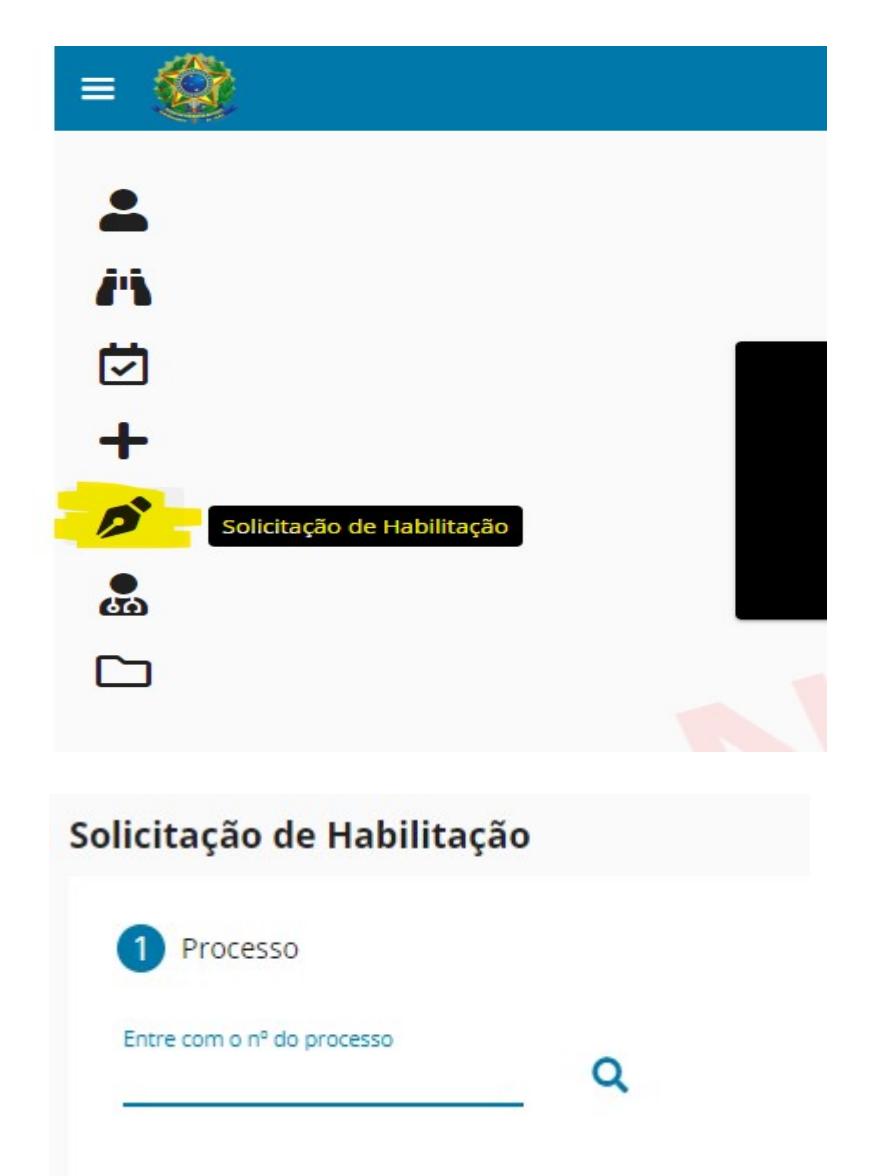

Neste campo, deve-se digitar o número do processo e selecionar a lupa.O sistema realizará a pesquisa e exibirá os dados do processo com as informações:

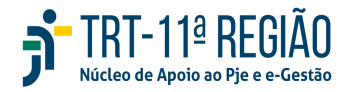

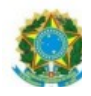

- Número: Esse campo exibe a sigla da Classe Judicial e o número do processo (link de acesso a "Consulta Processual"). Logo abaixo, exibe os nomes das partes do processo, se o processo não tramitar em segredo de justiça.

- Órgão Julgador Colegiado (exibido somente no 2º e 3º Grau).
- Órgão Julgador.
- Data de Autuação (exibir a data de autuação + hora).

|   | Solicitação de Habilitação - ATSum 0000 | 40 - 04.2022.5.11.0015 |                                |                    |
|---|-----------------------------------------|------------------------|--------------------------------|--------------------|
|   | 1 Processo                              |                        |                                |                    |
|   | Número                                  |                        | Órgão Julgador                 | Data da Autuação   |
|   | ATSum 0000465 54.2022.5.11.0015         |                        | 15ª Vara do Trabalho de Manaus | 23/05/2022 19:22   |
|   |                                         |                        |                                |                    |
| 0 |                                         |                        |                                | Solicitar Cancelar |
|   |                                         |                        |                                | Solicitar.         |
|   |                                         |                        |                                |                    |
|   |                                         |                        |                                |                    |
|   |                                         |                        |                                |                    |

Ao clicar no ícone "solicitar", abrirá a seguinte tela para que o advogado selecione qual parte representa:

| Processo   |                             | 2 Vincular Partes        | 🧭 Vincular Outro(s) Advogado(s)        |                  |
|------------|-----------------------------|--------------------------|----------------------------------------|------------------|
|            | Polo Ativo                  |                          | Polo Passivo                           |                  |
| ~          | Nome da Parte               | CPF / CNPJ               | Vome da Parte CF                       | PF / CNPJ        |
| <b>D</b> . | VERA LOPES GOMES            | 737000002-82-            | SAVVY SERVICOS LTDA                    | .956.492.0001-53 |
| Página:    | 1 ▼ Linhas por página: 10 ▼ | 1-1de1 M < > M           | Página: 1                              | н с >            |
|            |                             | Outros Participa         | ntes                                   |                  |
|            |                             | V Nome da Parte          | CPF / CNPJ                             |                  |
|            |                             | Não há partes vinculada: | s ao outros participantes no processo. |                  |

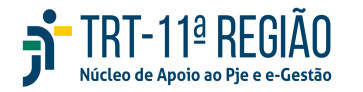

Coordenadoria de Apoio ao PJe e Sistema e-Gestão do TRT da 11ª Região e-mail: <u>nucleo.pje.egestao@trt11.jus.br</u>

12

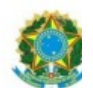

Após selecionar a parte que representa, deverá clicar nas demais abas para prosseguir.

13

Na aba "vincular outros advogados, será listado por padrão o advogado que está logado no PJe e solicitando habilitação.

Contudo, também existe a possibilidade de ele adicionar outro advogado para também ser habilitado ao processo por meio do ícone verde

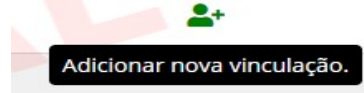

(adicionar nova vinculação) em destaque abaixo:

| 🔗 Processo — | 🖉 Vincular Partes            |               | 3 Vincular Outro(s) Advogado(s)            | 4 Peticionar |
|--------------|------------------------------|---------------|--------------------------------------------|--------------|
|              | Novas Vinculações            |               |                                            |              |
|              | Nome                         | CPF           | OAB よ                                      |              |
|              | ALINE BARESO MILLO GOLD HEIN | 1000 1 1000 T | -                                          |              |
|              |                              | Página:       | 1 ▼ Linhas por página: 10 ▼ 1-1 de 1 M < > | м            |
|              | 011                          | U             |                                            | Cancelar     |
|              |                              |               |                                            |              |

Por fim, deve-se selecionar a aba "peticionar" para incluir a procuração aos autos.

Após assinar a procuração, todos os advogados que foram incluídos na aba "vincular outros advogados" estarão cadastrados no processo e com acesso aos autos.

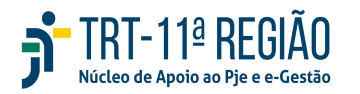

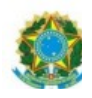

A Vara poderá consultar, por meio do menu do processo - histórico de retificação de autuação, a data em que o advogado se habilitou, bem como o advogado responsável por habilitar os outros advogados no processo.

#### 5. Painel de perícias para os advogados

O advogado, a partir da versão 2.8, poderá consultar as perícias dos seus processos e acompanhar as situações que se encontram, além de visualizar os laudos das perícias.

Haverá um ícone específico no Menu lateral de perícias.

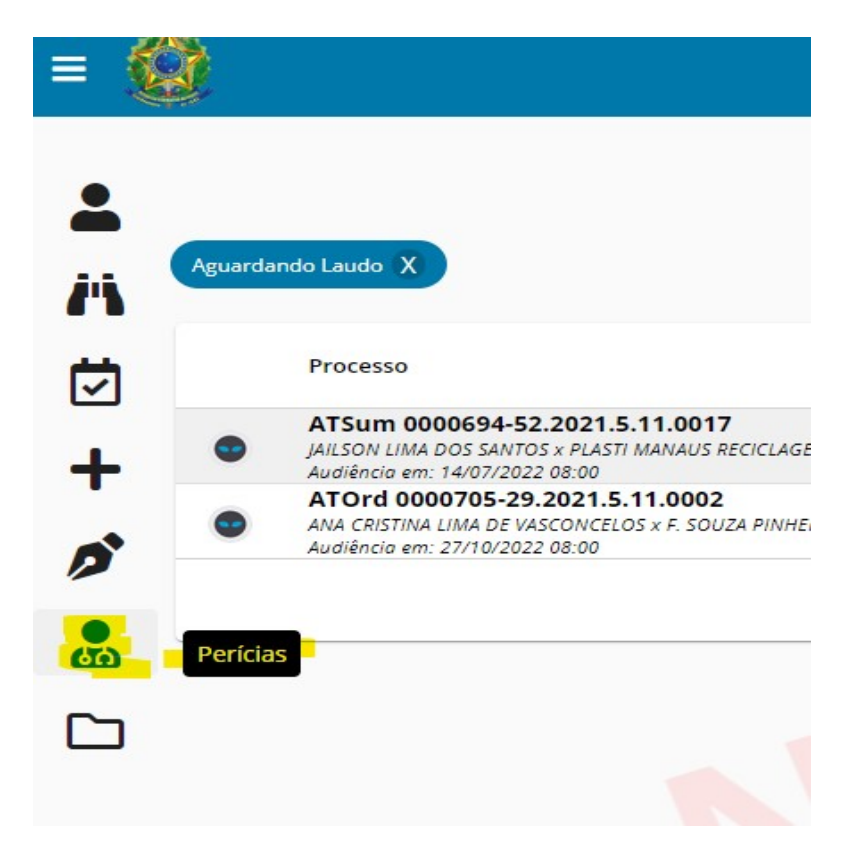

Ao ser selecionado, por padrão, aparecerão as perícias que estejam com o status "aguardando laudo".

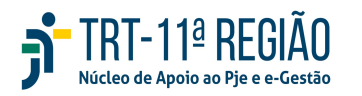

|                | PODER JUDICIÁRIO<br>JUSTIÇA DO TRABALHO<br>TRIBUNAL REGIONAL DO TRABALHO D                                                        | <b>15</b><br>A 11ª REGIÃO      |                                               |                                     |
|----------------|----------------------------------------------------------------------------------------------------|--------------------------------|-----------------------------------------------|-------------------------------------|
| <b>:</b><br>// | Aguardando Laudo X                                                                                                    |                                | Entre o                                       | om o número do processo para cons 🍸 |
| 1              | Processo                                                                                                    | Órgão Julgador                 | Especialidade Perito                          | Prazo entrega Situação              |
| +              | ATSum 00006 22.2021.5.11.0017<br>JAILSON OS SANTOS X STI MANAUS RECICLAGEM DE PLASTICOS LTDA<br>Audiencio em: 14/07/2022 08:00    | 17º Vara do Trabalho de Manaus | Engenharia ELZA MARIA REGO DE SIQUEIRA CORREA | 03/05/2022 Aguardando Laudo         |
| 0              | ATOrd 0000705 29.2021.5.11.0002<br>ANA CRISTINA UMA DE VASCONCELOS X F. SOUZA PINHEIRO E OUTRAS<br>Audiência em: 27110/2022 08:00 | 2º Vara do Trabalho de Manaus  | Médica RENATÀ RIBEIRO MALHEIROS XAVIER        | 23/06/2023 Aguardando Laudo         |
|                |                                                                                                    |                                | Página: 1 ▼ Linhas por página: 10             | ▼ 1-2 de 2 🕅 < > 🕅                  |
| <u></u>        |                                                                                                    |                                |                                               |                                     |
|                |                                                                                                    |                                |                                               |                                     |

Caso seja removido o filtro de perícias "aguardando laudo" (clicando no X – Remover filtro), serão listadas todas as perícias com o status "Finalizada" e "Redesignada".

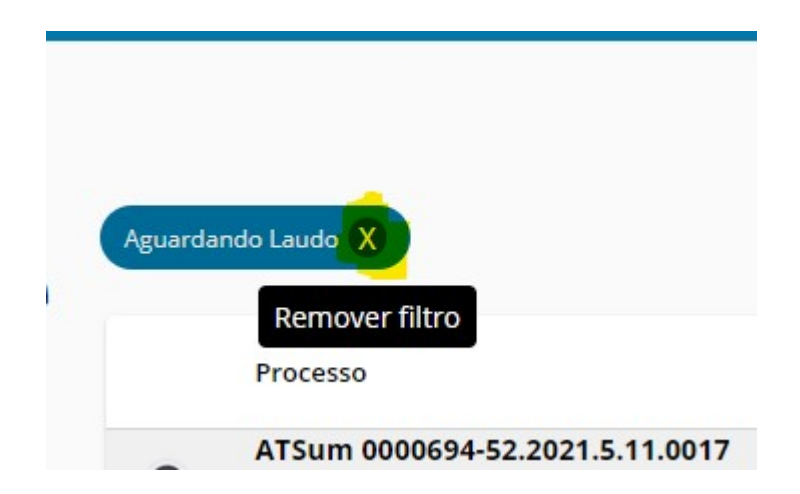

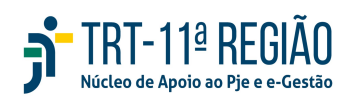

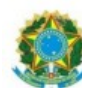

#### 6. Tela detalhes do processo KZ

Ao pesquisar um processo em seu acervo geral, para acessar os documentos do

processo, o advogado deverá clicar no ícone KZ

"Detalhes do

Processo".

| Acervo Geral 👂 🍳                                | 2                                            |          |                                |                      | Entre com o número do processo p | oara cons <b>T</b> |
|-------------------------------------------------|----------------------------------------------|----------|--------------------------------|----------------------|----------------------------------|--------------------|
| Classe Judicial                                 | ✓ Órgãos Jul,                                | gadores  | ▼ Fase processual              | CPF ou CNPJ da parte | Juízo 100% Digital               | ٩                  |
| Processo                                        |                                              |          | Órgão Julgador                 | Data da Audiência    | Data da Autuação                 |                    |
| Detalhes do Proces                              | 2022.5.11.0014<br>SSO JDO RENASCER EIRELI    | <b>a</b> | 14º Vara do Trabalho de Manaus |                      | 24/03/2022 13:09                 | ø                  |
| ATSum 0000256-28.<br>(Não definido) × CENTRO D  | .2022.5.11.0005<br>e estudo renascer eireli  | ▲ 🛋      | 5ª Vara do Trabalho de Manaus  |                      | 24/03/2022 13:23                 | ø                  |
| ATOrd 0000355-24.:<br>(Não definido) × SOL CONS | 2020.5.11.0019<br>TRUTORA E TRANSPORTES LTDA | A        | 19ª Vara do Trabalho de Manaus |                      | 24/04/2020 00:19                 | ø                  |

Os documentos serão dispostos da seguinte forma:

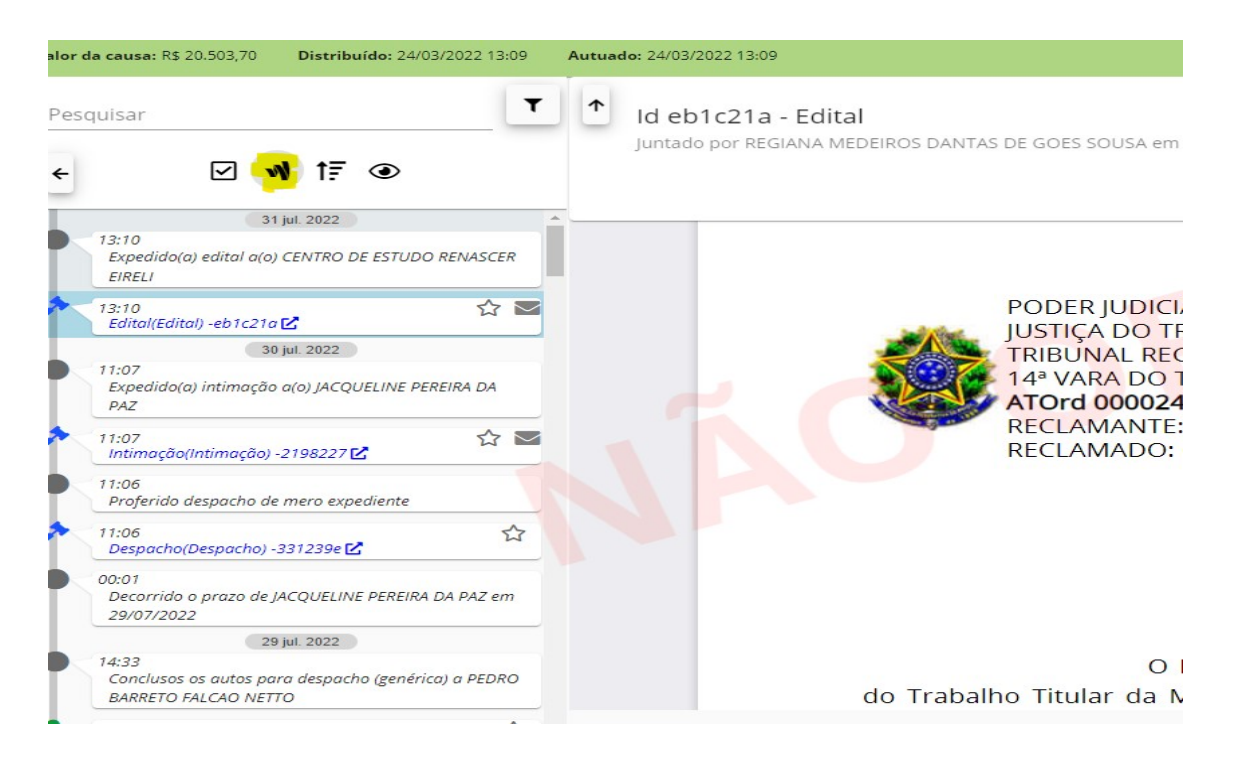

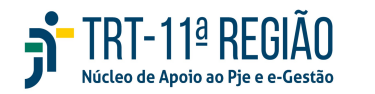

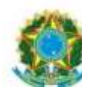

O advogado só conseguirá veros movimentos, quando selecionar o ícone amarelo em destaque na figura acima.

17

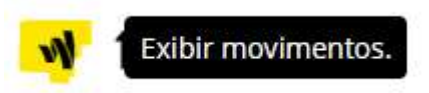

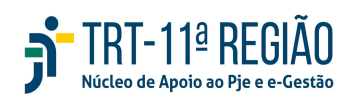